# วิธีดำเนินการศึกษา

บทที่ 3

การศึกษาการพัฒนาระบบการจัดการบุคลากร สถาบันเทคโนโลยีราชมงคล วิทยาเขต เชียงรายครั้งนี้ ผู้วิจัยได้วางแผนในการพัฒนาระบบงาน โดยแบ่งขั้นตอนในการพัฒนาตามขั้นตอน ดังนี้ คือ

### 3.1 วิธีการศึกษา

- สึกษาปัญหาของระบบงานเดิม โดยการสัมภาษณ์ สังเกตการณ์ และเก็บรวบรวม เอกสารที่เกี่ยวข้อง
- วิเคราะห์ปัญหาและระบบงานเดิม 2)
- 3) ออกแบบระบบฐานข้อมูล และโครงสร้างของโปรแกรม รวมถึง Function การทำงาน ต่างๆ
- 4) พัฒนาโปรแกรม
- 5) ทดสอบการทำงานของโปรแกรมและทำการแก้ไขในส่วนที่บกพร่อง
- 6) ติดตั้งระบบใหม่เข้าใช้งานและจัดทำเอกสารประกอบของโปรแกรม
- จัดทำเอกสารงานค้นคว้าอิสระ
- 8) การนำเสนองานค้นคว้าอิสระ
- 3.2 วิเคราะห์ระบบงานปัจจุบัน(งานเดิม)

### ขั้นตอนการทำงานของระบบงานทะเบียนประวัติและงานพัฒนาบุกลากร

- ขึ่นเอกสารรายการข้อมูลที่ต้องการบันทึกหรือเปลี่ยนแปลง
- เขียนแบบฟอร์มการบันทึกหรือเปลี่ยนแปลงประวัติ
- ล้นหาข้อมูลเก่าจากแฟ้มข้อมูล(แฟ้มกระคาษ) nang
- 4) เพิ่ม/แก้ไขข้อมูล
- ตรวจสอบรายการที่ปรับปรุง
- 6) จัดพิมพ์ข้อมูลหรือ รายการแก้ไข ด้วยเครื่องพิมพ์ดีดหรือเครื่องกอมพิวเตอร์

University

7) จัดเก็บเข้าแฟ้ม

การจัดทำรายงานทะเบียนประวัติของบุคลากรใช้วิธีถ่ายเอกสาร ตามคำร้องขององ บุคลากรตามที่ร้องขอมา

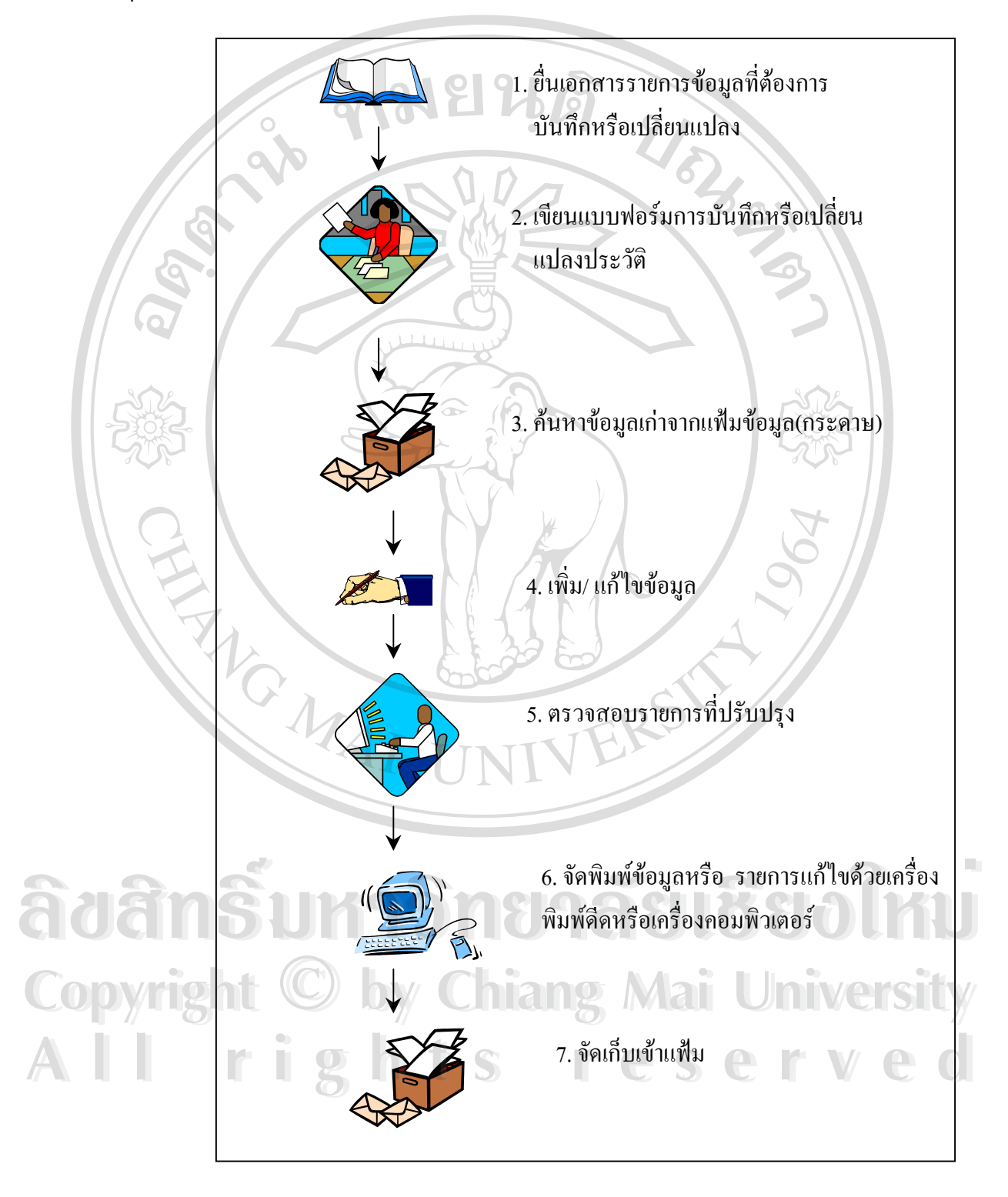

รูป 3.1 ขั้นตอนการทำงานระบบบุคลากรเดิม

#### 3.3 วิเคราะห์ระบบงานใหม่

A MAI

ขั้นตอนการคำเนินงานระบบงานใหม่

1. ขั้นตอนการทำงานของระบบงานทะเบียนประวัติและงานพัฒนาบุกลากร

- ยื่นเอกสารรายการข้อมูลที่ต้องการเพิ่มหรือเปลี่ยนแปลง 1.1. r Volganja
- เปิดโปรแกรมระบบบุคลากร 1.2.
- 1.3. ค้นหาข้อมูลเก่าจากแฟ้มข้อมูล
- เพิ่ม แก้ไขและบันทึกข้อมูล 1.4.
- ตรวจสอบรายการที่ปรับปรุง 1.5.
- จัคเก็บข้อมูลเข้าฐานข้อมูล 1.6.
- 1.7. จัดพิมพ์รายการที่ต้องการทางเครื่องพิมพ์

หมายเหตุ ในระบบงานใหม่ พิมพ์รายงาน ของพนักงานสามารถคำเนินการได้ โดยใช้รหัส พนักงาน ยกเว้นการเปลี่ยนแปลงประวัติที่ต้องแจ้งให้เจ้าหน้าที่ผู้รับผิดชอบดำเนินการให้เท่านั้น

ลิขสิทธิ์มหาวิทยาลัยเชียงใหม่ **Copyright** <sup>(C)</sup> by Chiang Mai University rights reserved 

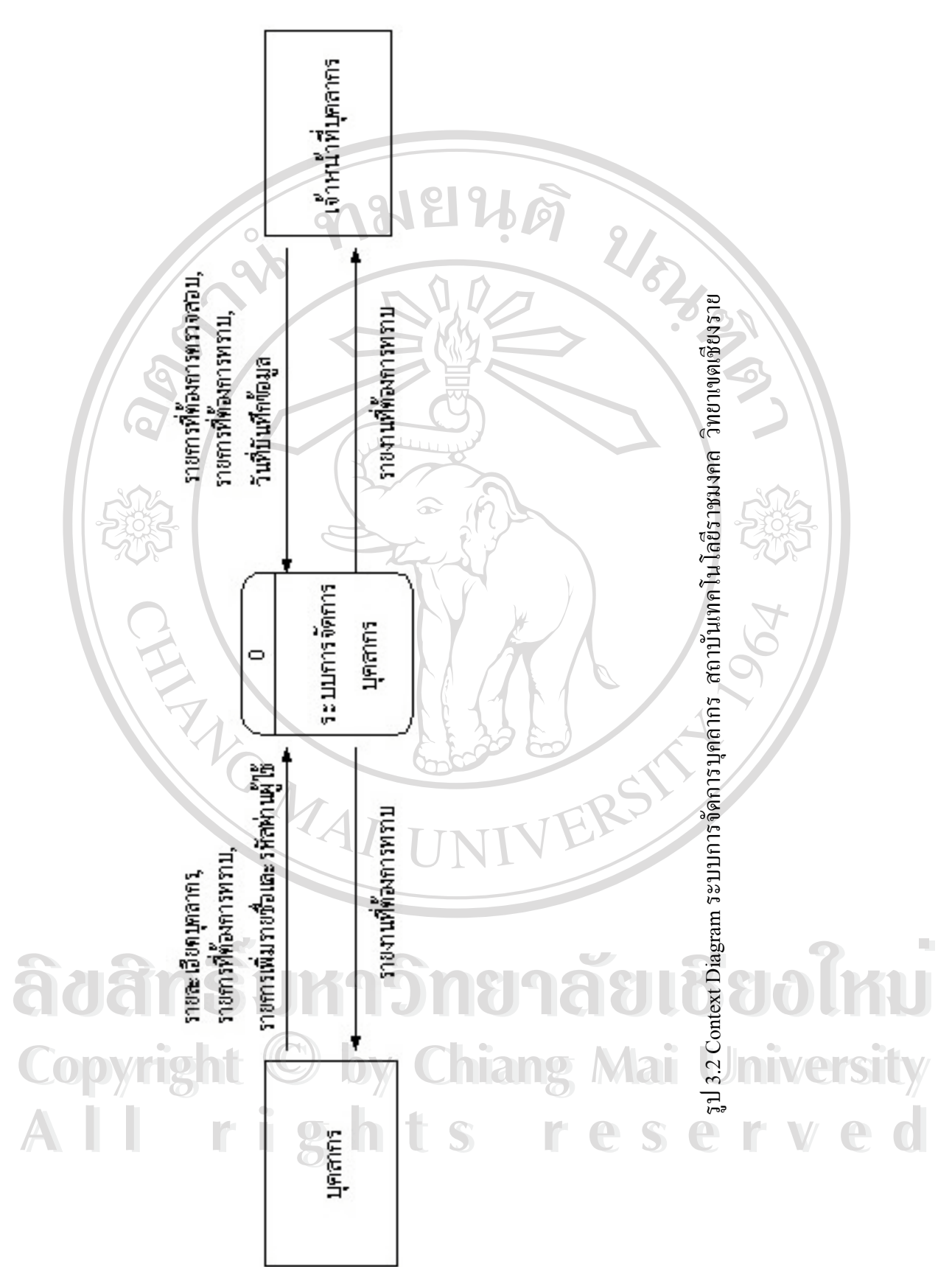

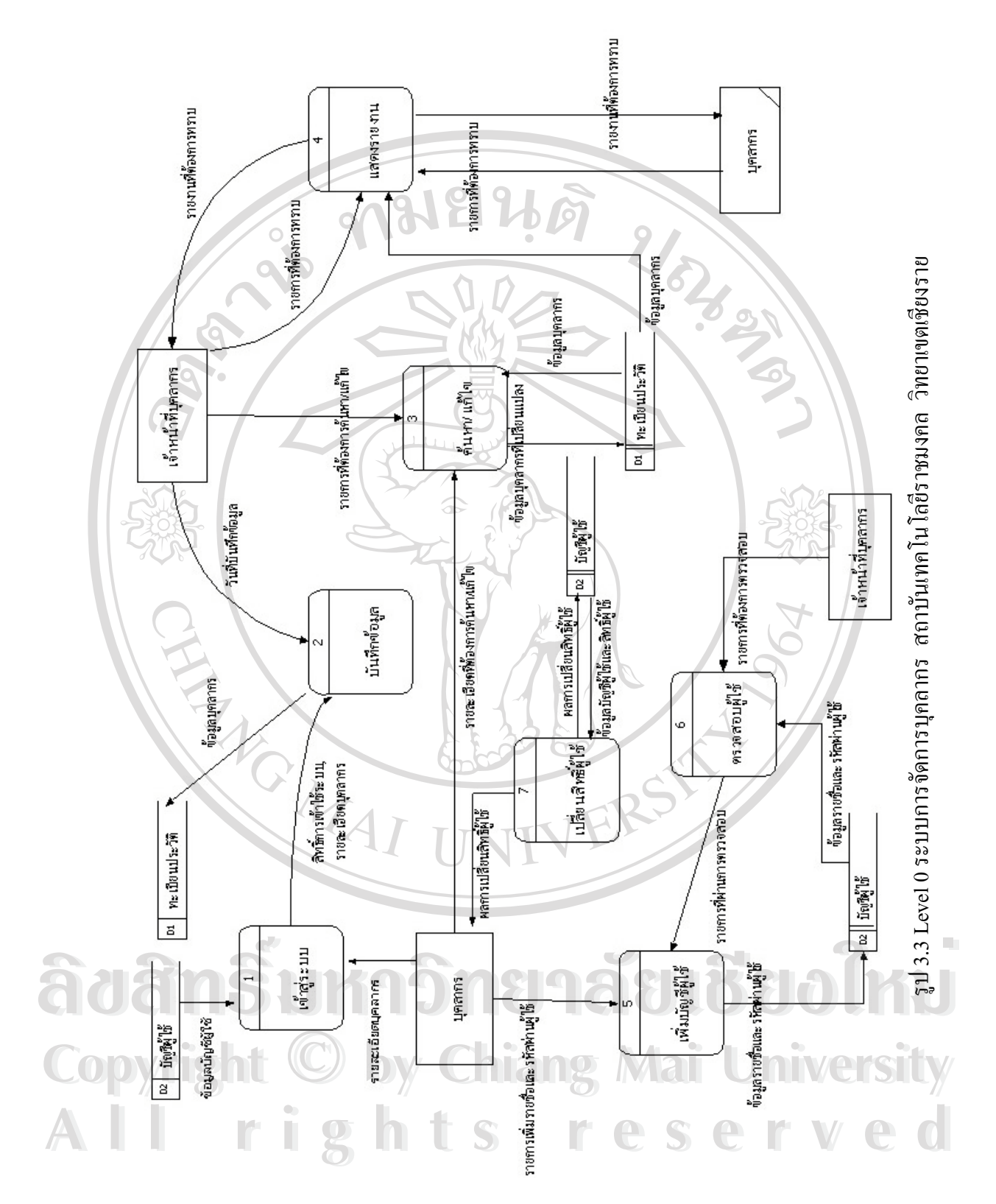

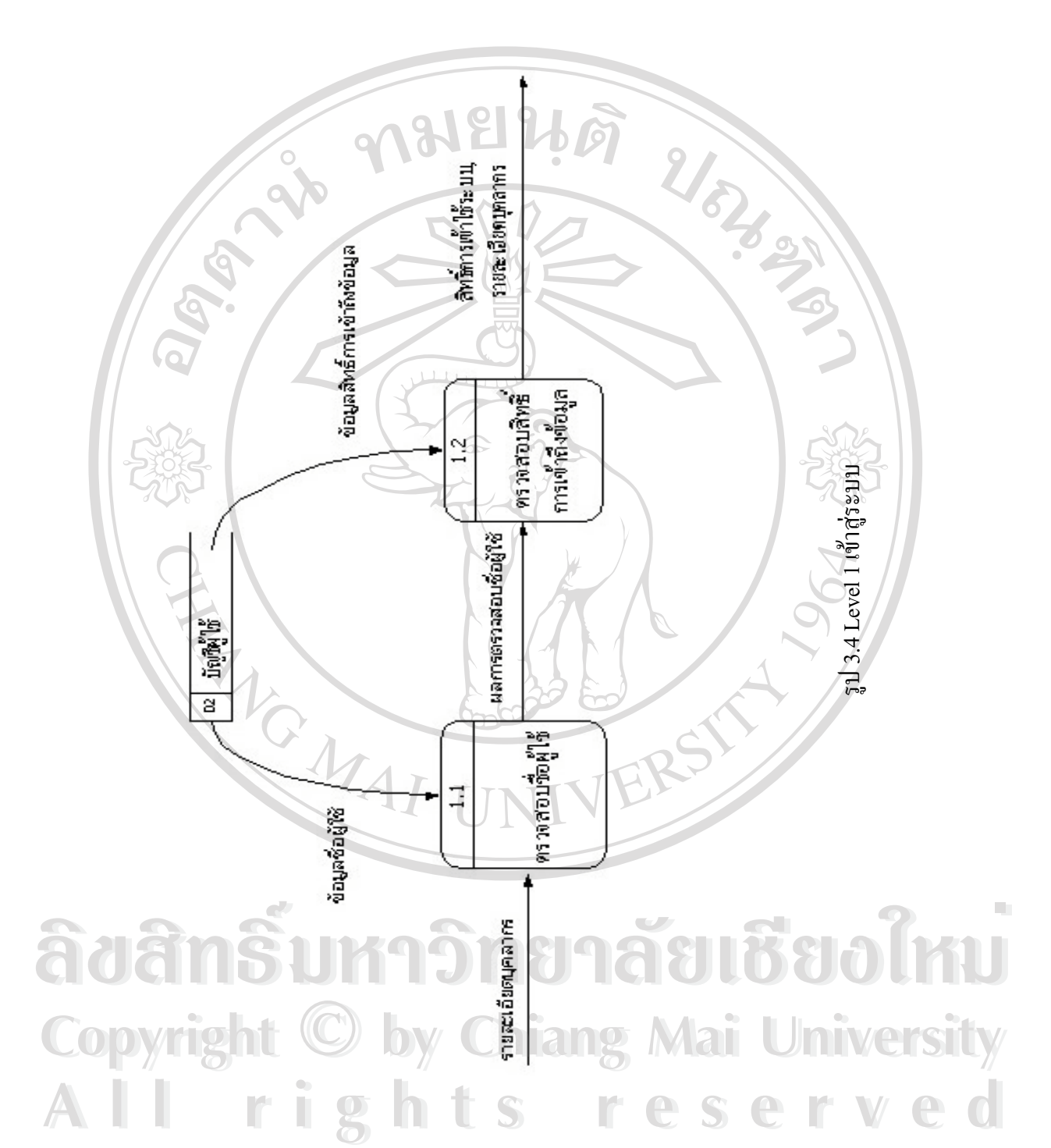

2/07/03/4

## 3.4 การออกแบบฐานข้อมูล

- แฟ้มข้อมูลประวัติบุคลากร
- แฟ้มข้อมูลประเภทของบุคลากร
- แฟ้มข้อมูลประวัติการลา
- 4) แฟ้มข้อมูลประเภทการลา
- แฟ้มข้อมูลประวัติการศึกษา
- แฟ้มข้อมูลระดับการศึกษาที่จบการศึกษา
- แฟ้มข้อมูลวุฒิการศึกษาที่จบการศึกษา
- แฟ้มข้อมูลสาขาวิชาที่จบการศึกษา
- แฟ้มข้อมูลมหาวิทยาลัยที่จบการศึกษา
- 10) แฟ้มข้อมูลประวัติการได้รับโทษทางวินัย
- 11) แฟ้มข้อมูลประวัติการไม่ได้รับเงินเดือน
- 12) แฟ้มข้อมูลประวัติตำแหน่งและอัตราเงินเดือน
- 13) แฟ้มข้อมูลประวัติการฝึกอบรม
- 14) แฟ้มข้อมูลสถานที่ทำงาน
- 15) แฟ้มข้อมูลประวัติตำแหน่งธุรการ
- 16) แฟ้มข้อมูลตำแหน่งงาน
- 17) แฟ้มข้อมูลประเภทของผู้ใช้
- 18) แฟ้มข้อมูลบัญชีผู้ใช้
- 19) แฟ้มข้อมูลผู้ใช้

Δ

| ตารางที่ 3.1 : Resume (แฟ้มข้อมูลประวัติบุคลากร) |         |      |      |                           |                      |  |  |  |
|--------------------------------------------------|---------|------|------|---------------------------|----------------------|--|--|--|
| ชื่อฟิลด์                                        | ชนิด    | ขนาด | คีย์ | คำอธิบาย                  | ตัวอย่าง             |  |  |  |
| 1. Pcode                                         | Varchar | 5    | РК   | เลขที่ตำแหน่ง             | 5501                 |  |  |  |
| 2. Pprefix                                       | Varchar | 10   | U    | คำนำหน้าชื่อ              | นาง                  |  |  |  |
| 3. Pname                                         | Varchar | 20   | t s  | Borrese                   | อารีย์               |  |  |  |
| 4. Psname                                        | Varchar | 20   |      | นามสกุล                   | ปวนสุรินทร์          |  |  |  |
| 5. Pbirtday                                      | Varchar | 10   |      | วันเดือนปีเกิด            | 02/08/2521           |  |  |  |
| 6. Pretire                                       | Varchar | 10   |      | วันครบรอบเกษียณอาขุราชการ | 02/08/2581           |  |  |  |
| 7. Pmarry                                        | Varchar | 50   |      | ชื่อกู่สมรส               | นายเจริญ ปวนสุรินทร์ |  |  |  |

| ตารางที่ 3.1 : Resume (แฟ้มข้อมูลประวัติบุคลากร) (ต่อ) |            |          |              |                       |                  |  |  |  |
|--------------------------------------------------------|------------|----------|--------------|-----------------------|------------------|--|--|--|
| ชื่อฟิลด์                                              | ชนิด       | ขนาด     | คีย้         | คำอธิบาย              | ตัวอย่าง         |  |  |  |
| 8. Pfather                                             | Varchar    | 50       |              | ชื่อบิดา              | นายแก้ว ขันคำ    |  |  |  |
| 9. Pmother                                             | Varchar    | 50 0     | 1918         | ชื่อมารคา             | นางบัว ขันคำ     |  |  |  |
| 10. Pdatein                                            | Varchar    | 10       |              | วันที่สั่งบรรจุ       | 02/05/2547       |  |  |  |
| 11. Pdate_begin                                        | Varchar    | 10       | 1            | วันเริ่มปฏิบัติราชการ | 02/05/2547       |  |  |  |
| 12. Pmobile                                            | Varchar    | 11       |              | เบอร์โทรศัพท์มือถือ   | 0-1746-2976      |  |  |  |
| 13. Pphone                                             | Varchar    | 1        |              | เบอร์โทรศัพท์         | 0-5372-1930      |  |  |  |
| 14. Ppicture                                           | Varchar    | 50       | 16           | รูปภาพ                | C:\picture.jpg   |  |  |  |
| 15. Pemail                                             | Varchar    | 50       |              | อีเมล์                | Aree@hotmail.com |  |  |  |
| 16. Page                                               | Numeric    | 2        |              | อายุปี                | 25               |  |  |  |
| 17. Pbirthmonth                                        | Numeric    | 2        |              | อายุเดือน             | 25               |  |  |  |
| 18. Pbirthyear                                         | Numeric    | 2        |              | อายุวัน               | 11               |  |  |  |
| 19. Psave_data                                         | Varchar    | 10       |              | วันที่บันทึกข้อมูล    | 02/05/2547       |  |  |  |
| 20. Pclassify_id                                       | Varchar    | 2        | FK(Classify) | รหัสประเภทบุคลากร     |                  |  |  |  |
|                                                        |            |          |              |                       |                  |  |  |  |
| ตารางที่ 3.2 : Classif                                 | y (ประเภทข | องบุคลาก | 15) 23 2     |                       |                  |  |  |  |

| arsin 2 2 . Closeifer   | (15410991039103705) |
|-------------------------|---------------------|
| VITAINTI 5.2 : Classily | (                   |

| ชื่อฟิลด์         | ชนิด    | ขนาด | คีย์ | คำอธิบาย          | ตัวอย่าง     |
|-------------------|---------|------|------|-------------------|--------------|
| 1. Pclassify_id   | Varchar | 2    | РК   | รหัสประเภทบุคลากร | 01           |
| 2. Pclassify_name | Varchar | 50   | INI  | ชื่อประเภทบุคลากร | ข้ำราชการครู |

|          | ตารางที่ 3.3 : Absent | 2       |      |               |               |                   |
|----------|-----------------------|---------|------|---------------|---------------|-------------------|
| <b>8</b> | ชื่อฟิลด์             | ชนิด    | ขนาด | คียํ          | คำอธิบาย      | ตัวอย่าง          |
|          | 1. Pcode              | Varchar | 5    | PK(FK/Resume) | เลขที่ตำแหน่ง | 5501              |
| Cop      | 2. Pabsent_begin1     | Varchar | 2    | РК            | วันที่ลา      | 12 <b>ersit</b> y |
| Α        | 3. Pabsent_begin2     | Varchar | 2    | PK            | เดือนที่ถา    | 04                |
| //       | 4. Pabsent_begin3     | Varchar | 2    | PK            | ปีที่ลา       | 2547              |
|          | 5. Pabsent_end1       | Varchar | 2    |               | ลาถึงวันที่   | 12                |
|          | 6. Pabsent_end2       | Varchar | 2    |               | ลาถึงเคือนที่ | 04                |
|          | 7. Pabsent_end3       | Varchar | 2    |               | ลาถึงปีที่    | 2547              |

| ตารางที่ 3.3 : Absent (ประวัติการลา) (ต่อ) |         |      |                 |             |             |  |  |  |
|--------------------------------------------|---------|------|-----------------|-------------|-------------|--|--|--|
| ชื่อฟิลด์                                  | ชนิด    | ขนาด | คีย์            | คำอธิบาย    | ตัวอย่าง    |  |  |  |
| 8. Pabsent_id                              | Varchar | 1    | FK(type_absent) | รหัสการลา   | 01          |  |  |  |
| 9. Pabsent_comment                         | Varchar | 50   | 1918            | เหตุผลการลา | เป็นไข้หวัด |  |  |  |
| 10. Pabsent_total                          | Varchar |      |                 | รวมวันลา    | 1           |  |  |  |
|                                            |         |      |                 |             |             |  |  |  |
| i                                          |         |      |                 |             |             |  |  |  |

| ตารางที่ 3.4 : Type_absent (ประเภทการลา) |         |      |      |             |          |  |  |  |
|------------------------------------------|---------|------|------|-------------|----------|--|--|--|
| ชื่อฟิลด์                                | ชนิด    | ขนาด | คีย์ | คำอธิบาย    | ตัวอย่าง |  |  |  |
| 1. Pabsent_id                            | Varchar | 2    | РК   | รหัสการลา   | 01       |  |  |  |
| 2. Pabsent_name                          | Varchar | 50   |      | ประเภทการลา | ลาป่วย   |  |  |  |

| ชื่อฟิลด์              | ชนิด       | ขนาด      | คีย์           | คำอธิบาย                | ตัวอย่าง |  |  |  |
|------------------------|------------|-----------|----------------|-------------------------|----------|--|--|--|
| 1. Pabsent_id          | Varchar    | 2         | РК             | รหัสการลา               | 01       |  |  |  |
| 2. Pabsent_name        | Varchar    | 50        |                | ประเภทการลา             | ลาป่วย   |  |  |  |
|                        |            |           |                |                         |          |  |  |  |
| ตารางที่ 3.5 : Graduat | ed (ประวัต | าิการศึกษ | 1)             |                         |          |  |  |  |
| ชื่อฟิลด์              | ชนิด       | ขนาด      | คีย์           | คำอธิบาย                | ตัวอย่าง |  |  |  |
| 1. Pcode               | Varchar    | 5         | PK(FK/Resume)  | เลขที่ตำแหน่ง 🔿         | 5501     |  |  |  |
| 2. Plevel_id           | Varchar    | 2         | FK(level)      | รหัสวุฒิการศึกษา        | 01       |  |  |  |
| 3. Pmajor_id           | Varchar    | 2         | FK(major)      | รหัสสาขาวิชา            | 01       |  |  |  |
| 4. Puniversity_id      | Varchar    | 2         | FK(university) | รหัสสถานศึกษา           | 01       |  |  |  |
| 5. Pgrad_begin         | Varchar    | 10        |                | เดือนปีที่เริ่มการศึกษา | 06/2539  |  |  |  |
| 6. Pgrad_end           | Varchar    | 10        | AINTE          | เดือนปีที่จบการศึกษา    | 03/2543  |  |  |  |
| 7. Pglevel_id          | Varchar    | 2         | FK(glevel)     | รหัสระดับการศึกษา       | 01       |  |  |  |

| ~   | ตารางที่ 3.6 : Glevel (ร | ระดับการศึก | มษาที่จบก  | ารศึกษา)   |                   | 2         |
|-----|--------------------------|-------------|------------|------------|-------------------|-----------|
| 80  | ชื่อฟิลด์                | ชนิด        | ขนาด       | คีย์       | คำอธิบาย          | ตัวอย่าง  |
|     | 1. Pglevel_id            | Varchar     | 2          | PK         | รหัสระดับการศึกษา | 01        |
| Cop | 2. Pglevel_name          | Varchar     | 10         | hiang      | ชื่อระดับการศึกษา | ปริญญาตรี |
|     |                          | o h         | . #        |            |                   |           |
|     | ตารางที่ 3.7 • Level ต   | cad (วฒิการ | สึกษาที่จะ | าการศึกษา) |                   |           |

| ตารางที่ 3.7 : Level_ | grad (วุฒิการ | ศึกษาที่จะ | ບຄາรศึกษา) |                  | V C U    |
|-----------------------|---------------|------------|------------|------------------|----------|
| ชื่อฟิลด์             | ชนิด          | ขนาด       | คีย์       | คำอธิบาย         | ตัวอย่าง |
| 1. Plevel_id          | Varchar       | 2          | РК         | รหัสวุฒิการศึกษา | 01       |
| 2. Plevel_name        | Varchar       | 50         |            | ชื่อวุฒิการศึกษา | ວກ.ນ.    |

| ตารางที่ 3.8 : Major (สาขาวิชาที่จบการศึกษา) |         |      |       |              |                     |  |  |  |  |
|----------------------------------------------|---------|------|-------|--------------|---------------------|--|--|--|--|
| ชื่อฟิลด์                                    | ชนิด    | ขนาด | คีย์  | คำอธิบาย     | ตัวอย่าง            |  |  |  |  |
| 1. Pmajor_id                                 | Varchar | 2    | РК    | รหัสสาขาวิชา | 01                  |  |  |  |  |
| 2. Plevel_name                               | Varchar | 50   | 1912  | ชื่อสาขาวิชา | วิทยาการคอมพิวเตอร์ |  |  |  |  |
| 0                                            | 9       | 910  | 1 MON | 0            |                     |  |  |  |  |

| 0                        | 9          | 31 1        |            | 9             |                      |
|--------------------------|------------|-------------|------------|---------------|----------------------|
| ตารางที่ 3.9 : Universit | ty (มหาวิท | เยาลัยที่จะ | บการศึกษา) |               |                      |
| ชื่อฟิลด์                | ชนิด       | ขนาด        | คียั       | คำอธิบาย 🕓    | ตัวอย่าง             |
| 1. Puniversity_id        | Varchar    | 2           | РК         | รหัสสถานศึกษา | 01                   |
| 2. Puniversity_name      | Varchar    | 50          | 16         | ชื่อสถานศึกษา | มหาวิทยาลัยเชียงใหม่ |
|                          |            |             |            |               |                      |

| 1.1 university_id      | varenar    | 2         |               |                  | 01                   |  |  |
|------------------------|------------|-----------|---------------|------------------|----------------------|--|--|
| 2. Puniversity_name    | Varchar    | 50        | 16            | ชื่อสถานศึกษา    | มหาวิทยาลัยเชียงใหม่ |  |  |
|                        |            |           |               |                  |                      |  |  |
| ตารางที่ 3.10 : Punish | (ประวัติกา | รได้รับโท | เษทางวินัย)   |                  | 3026                 |  |  |
| ชื่อฟิลด์              | ชนิด       | ขนาด      | คีย์          | คำอ <b>ชิบาย</b> | - ตัวอย่าง           |  |  |
| 1. Pcode               | Varchar    | 5         | PK(FK/Resume) | เลขที่ตำแหน่ง    | 5501                 |  |  |
| 2. Pyear               | Varchar    | 4         | PK            | พ.ศ.ที่ได้รับโทษ | 2547                 |  |  |
| 3. Pdetail             | Varchar    | 50        |               | รายการ           | มากุมสอบสาย          |  |  |
| 4. Ppunish_reference   | Varchar    | 50        |               | เอกสารอ้างอิง    | ศษ 5703/001          |  |  |
|                        |            |           |               |                  |                      |  |  |
|                        |            | 07        |               |                  |                      |  |  |

|     | ตารางที่ 3.11 : Nsalary | (ประวัติกา | รไม่ได้รับ | เงินเดือน)    | SY/                             |                 |
|-----|-------------------------|------------|------------|---------------|---------------------------------|-----------------|
|     | ชื่อฟิลด์               | ชนิด       | ขนาด       | คีย์          | คำอธิบาย                        | ตัวอย่าง        |
|     | 1. Pcode                | Varchar    | 5          | PK(FK/Resume) | เลขที่ตำแหน่ง                   | 5501            |
|     | 2. Pns_begin            | Varchar    | 10         | РК            | วันที่ไม่ได้รับเงิน<br>เดือน    | 06/05/2547      |
| ົລປ | 3. Pns_end              | Varchar    | 10         | กยาส          | ถึงวันที่ไม่ได้รับ<br>เงินเดือน | 06/06/2547      |
| Con | 4. Pns_detail           | Varchar    | 50         | hiang         | รายการ                          | ตรวจรับครุภัณฑ์ |
|     | 5. Pns_reference        | Varchar    | 50         | 0             | เอกสารอ้างอิง                   | ศษ 5703/002     |
| A   |                         | <b>8</b> h |            | S r           | ese                             | rved            |

| ตารางที่ 3.12 : Level_salary (ประวัติตำแหน่งและอัตราเงินเดือน) |         |      |               |                     |            |  |  |
|----------------------------------------------------------------|---------|------|---------------|---------------------|------------|--|--|
| ชื่อฟิลด์                                                      | ชนิด    | ขนาด | คีย์          | คำอธิบาย            | ตัวอย่าง   |  |  |
| 1. Pcode                                                       | Varchar | 5    | PK(FK/Resume) | เลขที่ตำแหน่ง       | 5501       |  |  |
| 2. Pls_dateup                                                  | Varchar | 10   | РК            | วันที่ได้เลื่อนขั้น | 01/04/2547 |  |  |

| ตารางที่ 3.12 : Level_salary (ประวัติตำแหน่งและอัตราเงินเดือน) (ต่อ) |         |       |      |                |             |  |  |
|----------------------------------------------------------------------|---------|-------|------|----------------|-------------|--|--|
| ชื่อฟิลด์                                                            | ชนิด    | ขนาด  | คีย์ | คำอธิบาย       | ตัวอย่าง    |  |  |
| 3. Pls_position                                                      | Varchar | 20    |      | ตำแหน่ง        | อาจารย์ 1   |  |  |
| 4. Pls_level                                                         | Varchar | o 2 Q | 9    | ระดับ          | 3           |  |  |
| 5. Pls_rate                                                          | Numeric | 64    |      | อัตราเงินเดือน | 6360        |  |  |
| 6. Pls_reference                                                     | Varchar | 50    | 2    | เอกสารอ้างอิง  | ศธ 5703/003 |  |  |
|                                                                      |         | 0     |      | 330            |             |  |  |

| ตารางที่ 3.13 : Train | (ประวัติการเ | ฝึกอบรม)  |               |                      |                   |
|-----------------------|--------------|-----------|---------------|----------------------|-------------------|
| ชื่อฟิลด์             | ชนิด         | ขนาด      | คีย์          | คำอธิบาย             | ตัวอย่าง          |
| 1. Pcode              | Varchar      | 11 15 111 | PK(FK/Resume) | เลขที่ตำแหน่ง        | 5501              |
| 2. Pdate_train        | Varchar      | 10        | РК            | วันที่เริ่มอบรม      | 01/05/2547        |
| 3. Pend_train         | Varchar      | 10        |               | วันที่สิ้นสุดการอบรม | 03/05/2547        |
| 4. Ptotal_train       | Varchar      | 2         |               | รวมวันที่อบรม        | 3                 |
| 5. Pplace_train       | Varchar      | 50        |               | สถานที่ฝึกอบรม       | โรงแรมคุสิตธานี   |
| 6. Ptitle_train       | Varchar      | 50        |               | เรื่องที่ฝึกอบรม     | SMEs              |
| 7. Pcost_train        | Numeric      | 9         |               | ค่าใช้จ่าย           | 0                 |
| 8. Pget_train         | Varchar      | 50        |               | คุณวุฒิที่ได้รับ     | ประกาศนียบัตร     |
| 9. Psummary_train     | Varchar      | 50        |               | สรุป                 | ฐรกิจขนาดเล็ก     |
| 10. Presult_train     | Varchar      | 50        | AINT          | ผลที่ได้รับ          | แนวโน้มปี48       |
| 11. Pproblem_train    | Varchar      | 50        | NIV           | ปัญหาและอุปสรรค      | กำหนดการอบรม      |
| 12. Pcure_train       | Varchar      | 50        |               | แนวทางแก้ใข          | จัดเวลาให้เหมาะสม |
| đ                     |              |           |               |                      |                   |

ad Cop A I

| ~ ~                    |             |      |            |                  | 2               |
|------------------------|-------------|------|------------|------------------|-----------------|
| ตารางที่ 3.14 : Office | (สถานที่ทำง | าน)  | ทยาล       | BIRE             | <b>OIXU</b>     |
| ชื่อฟิลด์              | ชนิด        | ขนาด | คีย้       | คำอธิบาย         | ตัวอย่าง        |
| 1. Poffice_id          | Varchar     | 2    | PK         | รหัสถานที่ทำงาน  | loi ersity      |
| 2. Poffice_name        | Varchar     | 50   | <b>S 1</b> | ชื่อสถานที่ทำงาน | ตึกบริหารธุรกิจ |
| 3. Poffiec_abb         | Varchar     | 15   |            | ชื่อย่อ          | ឋត.             |
| 4. Poffice_tel         | Varchar     | 4    |            | เบอร์ติดต่อภายใน | 2000            |

| ตารางที่ 3.15 : Work (ประวัติตำแหน่งธุรการ) |         |      |               |                       |            |  |  |
|---------------------------------------------|---------|------|---------------|-----------------------|------------|--|--|
| ชื่อฟิลด์                                   | ชนิด    | ขนาด | คีย์          | คำอธิบาย              | ตัวอย่าง   |  |  |
| 1. Pcode                                    | Varchar | 5    | PK(FK/Resume) | เลขที่ตำแหน่ง         | 5501       |  |  |
| 2. Pwork_id                                 | Varchar | 2    | FK/Position   | รหัสตำแหน่ง           | 01         |  |  |
| 3. Pwork_date                               | Varchar | 10   | РК            | วันที่เริ่มรับตำแหน่ง | 01/04/2547 |  |  |
| 4. Pwork_end                                | Varchar | 10   | 0.0           | วันที่สิ้นสุดตำแหน่ง  | -          |  |  |
| 5. Poffice_id                               | Varchar | 2    | FK/Office     | รหัสสถานที่ทำงาน      | 01         |  |  |
|                                             |         |      |               |                       |            |  |  |

| ตารางที่ 3.16 : Position (ประวัติตำแหน่งงาน) |         |      |      |                   |                 |  |  |
|----------------------------------------------|---------|------|------|-------------------|-----------------|--|--|
| ชื่อฟิลด์                                    | ชนิด    | ขนาด | คีย์ | คำอธิบาย          | ตัวอย่าง        |  |  |
| 1. Pwork_id                                  | Varchar | 2    | РК   | รหัสตำแหน่งงาน    | 01              |  |  |
| 2. Pwork_name                                | Varchar | 50   |      | ชื่อตำแหน่งงาน    | หัวหน้าสาขาวิชา |  |  |
| 3. Pwork_abb                                 | Varchar | 10   |      | ชื่อย่อตำแหน่งงาน | หส.             |  |  |

| 11111112.17. Oser_()he (D 120011100400) |         |      |             |                   |           |  |  |  |
|-----------------------------------------|---------|------|-------------|-------------------|-----------|--|--|--|
| ชื่อฟิลด์                               | ชนิด    | ขนาด | ล ส<br>คีย์ | คำอธิบาย          | ตัวอย่าง  |  |  |  |
| 1. Ptype_id                             | Varchar | 1    | РК          | รหัสชนิดของผู้ใช้ | I         |  |  |  |
| 2. Ptype_name                           | Varchar | 15   |             | ชื่อชนิดของผู้ใช้ | Read Only |  |  |  |

- รายละเอียดเพิ่มเติม ถ้าเป็น Read Only จะไม่สามารถใช้งานในส่วนของ การเพิ่ม แก้ไข ลบข้อมูลประวัติ การ เพิ่มบัญชีผู้ใช้ ลบบัญชีผู้ใช้ การกำหนดสิทธิ์ของผู้ใช้ ข้อมูลผู้ใช้ทั้งหมดได้
  - ถ้าเป็น Full Control จะสามารถใช้งานได้ทั้งหมด

| ชื่อฟิลด์    | ชนิด    | ขนาด | คีย่      | คำอธิบาย   | ตัวอย่าง |
|--------------|---------|------|-----------|------------|----------|
| 1. Pusername | Varchar | 50   | Childer B | ชื่อผู้ใช้ | Kingkan  |
| 2. Ppassword | Varchar | 9 -  | S # 0     | รหัสผ่าน   | 123      |

- กรณีที่ผู้ใช้จะสามารถใช้งานเมนูได้ทั้ง 4 เมนูย่อยของเมนูหลักบัญชีผู้ใช้ ก็ต่อเมื่อผู้ใช้เป็น admin เท่านั้น
- กรณีที่ผู้ใช้มีการป้อนรหัสผ่านนั้นโปรแกรมได้ดำเนินการเข้ารหัสโดยใช้หลักการการเข้า

| รหัสแบบ         | Caesar |
|-----------------|--------|
| 9 LI 61 8 8 D D | Caesai |

| ตารางที่ 3.19 : Password_type (ผู้ใช้) |         |      |                     |               |          |  |  |  |
|----------------------------------------|---------|------|---------------------|---------------|----------|--|--|--|
| ชื่อฟิลด์                              | ชนิด    | ขนาด | คีย์                | คำอธิบาย      | ตัวอย่าง |  |  |  |
| 1. Pusername                           | Varchar | 50   | PK(FK/Userpassword) | ชื่อผู้ใช้    | Kingkan  |  |  |  |
| 2. Ptype_id                            | Varchar | G    | PK(FK/User_type)    | ชนิดของผู้ใช้ | 1        |  |  |  |
|                                        | a.d. 04 |      |                     |               |          |  |  |  |

PK = คีย์หลัก(Primary Key) หมายเหตุ

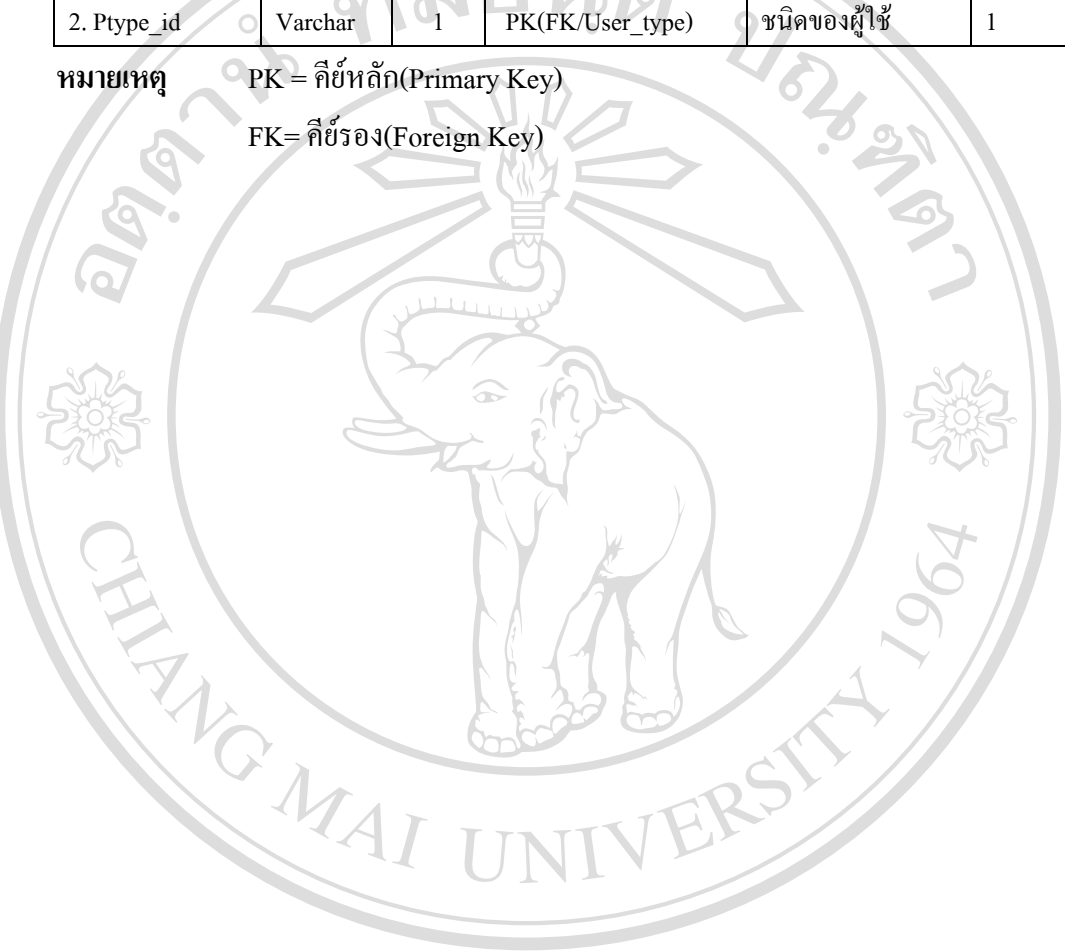

ลิขสิทธิ์มหาวิทยาลัยเชียงใหม่ **Copyright** © by Chiang Mai University All rights reserved

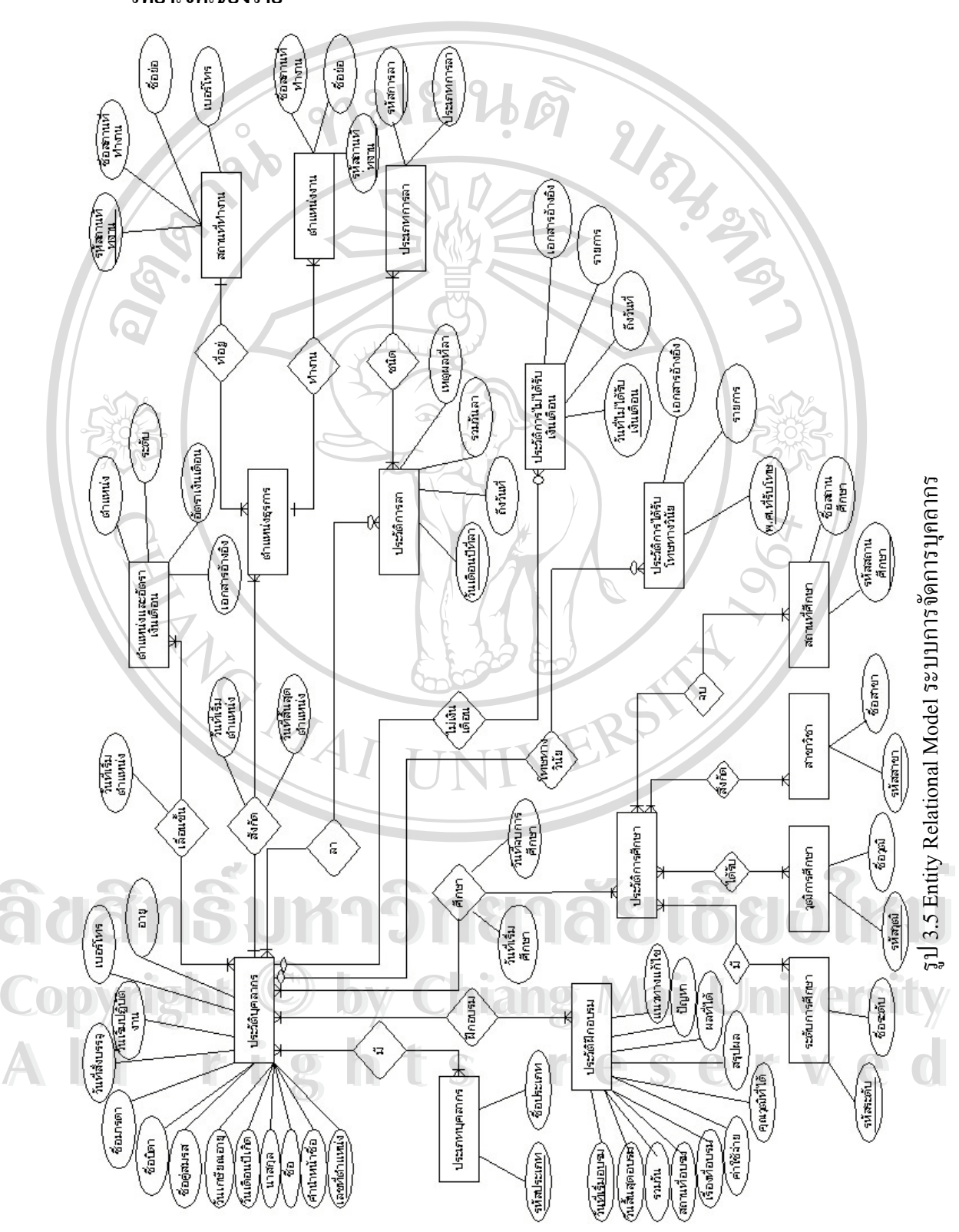

## 3.5 ความสัมพันธ์ของฐานข้อมูลการพัฒนาระบบการจัดการบุคลากร สถาบันเทคโนโลยีราชมงคล วิทยาเขตเชียงราย

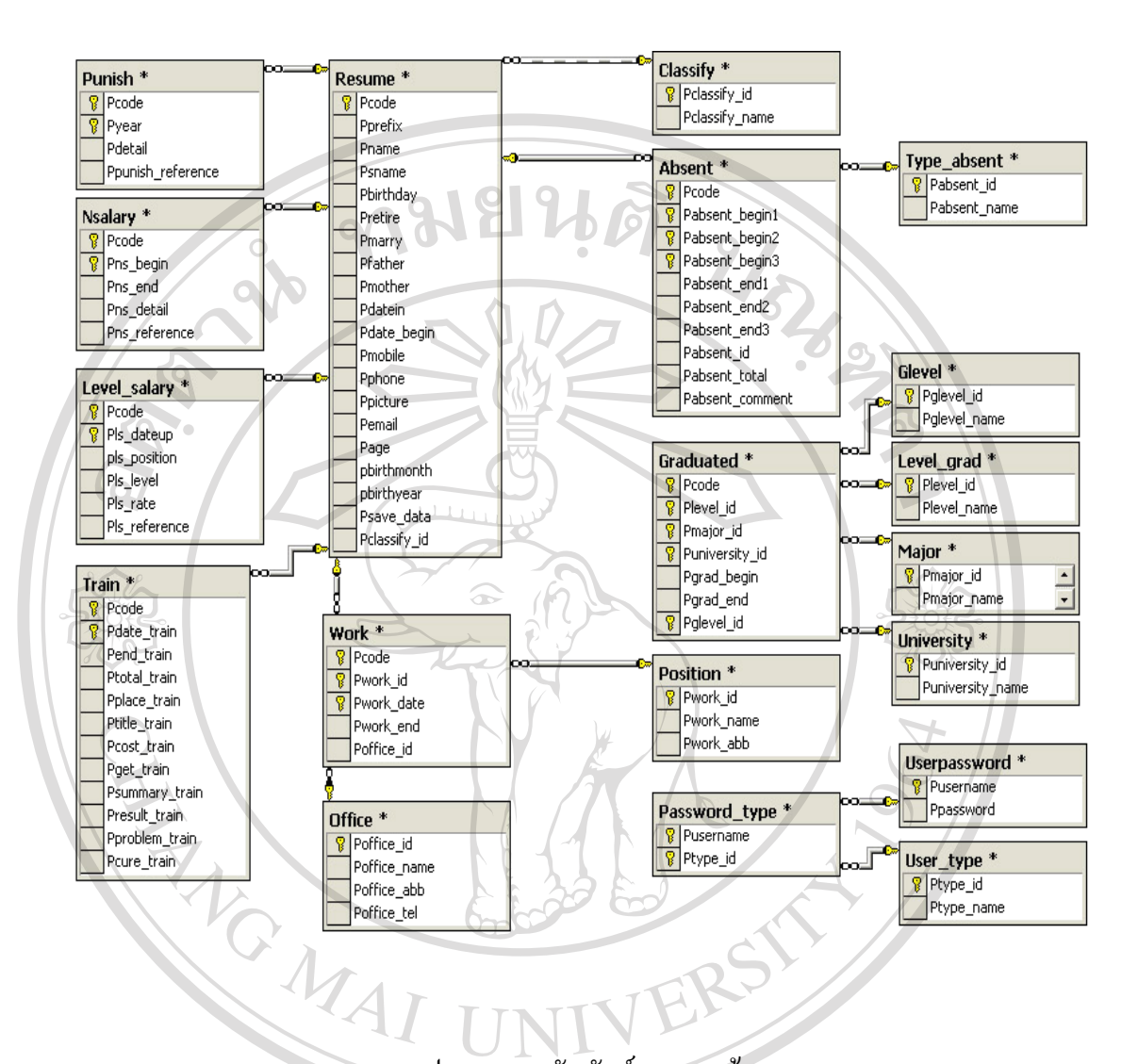

รูป 3.6 ความสัมพันธ์ของฐานข้อมูล

ลิฮสิทธิ์มหาวิทยาลัยเชียงใหม่ Copyright © by Chiang Mai University All rights reserved